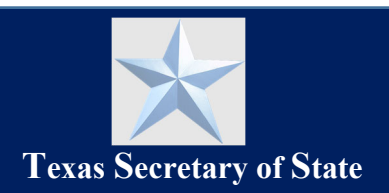

# Introduction

This guide describes how to file a complaint against a Texas Notary Public.

#### NOTE:

- An SOS Portal account is required to complete the steps in this guide. See our "<u>SOS Portal</u> <u>Account Setup and User Access Guide</u>" to create your account and sign-in to the system before beginning these steps.
- If your complaint is about a notarized document, you must upload a copy of the document to the SOS Portal to start the complaint.
- To complete the complaint, you will need to upload a notarized form that explains your allegation(s). You will get this form during the complaint process. <u>This form must be notarized</u> and uploaded to the portal as part of your complaint.

## Contents

| Dn-Screen Guidance                          | .1  |
|---------------------------------------------|-----|
| File a Complaint Against a Notary Public    | . 2 |
| Provide Contact Information                 | . 2 |
| Provide Allegation Information              | . 5 |
| Submit Notarized Form of Allegation Details | . 7 |
| Check Status or Withdraw a Complaint        | . 7 |

## **On-Screen Tips**

- Within the SOS Notary Portal, helpful tooltips are available to provide helpful information. Look for the *symbol* and hover your cursor over it to show more details related to the specific field.
- To move from one screen to the next, click the **NEXT** button at the bottom of the screen.
- To go back to the previous screen, click the BACK button at the bottom of the screen.
- To cancel a task, click the \_\_\_\_\_\_ button at the bottom of the screen.

# File a Complaint Against a Notary Public

- 1. To file a complaint against a Texas Notary Public, follow the 3 required steps below. Provide contact information for the notary, complainant, and any witnesses.
- 2. Pick the allegation(s) related to your complaint and upload any supporting documents.
- 3. Submit a notarized form with the details of your complaint.

#### NOTE:

• See our "SOS Portal Account Setup and User Access Guide" to create your SOS Portal account and sign-in before beginning this process.

### **Provide Contact Information**

1. After logging into your SOS Portal account, select the Notary Complaints tile on the dashboard to begin.

| $\star$ |                                               |                                                            | Texas Secretary of State Porta                                                                                                    | - 🍺    |
|---------|-----------------------------------------------|------------------------------------------------------------|----------------------------------------------------------------------------------------------------|--------|
|         | <b>MEA</b>                                    | This                                                       | portal allows you to file and search online with the Office of the Texas Secretary of<br>Please select a tile below to start the appropriate application. | State. |
|         | • Website enhancements underway! We are under | ergoing a modernization effort to enhance your experience. | . Read more about our modernization effort.                                                                                                    |        |
|         | Updated                                       |                                                            |                                                                                                    |        |
|         | Trademark/Service Mark Application            | Registrations                                              | Search & Order Records                                                                                                    |        |
|         | New!                                          | Coming Soon                                                | Coming Soon                                                                                                    |        |
|         | My Payments                                   | Rules and Meetings                                         | Notary                                                                                                    |        |
|         | Coming Soon                                   | New!                                                       |                                                                                                    |        |
|         | itotaly complaints                            | chinorin commercial code                                   |                                                                                                    |        |

2. Select Manage Complaints under the Complaints section in the left menu.

2

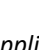

3. Click the **+File Complaint** button to begin filing a new complaint.

| $\star$                     |                            |                     |   | Notary 🗸 🥵           |
|-----------------------------|----------------------------|---------------------|---|----------------------|
| Commission                  | Manage Complaints          | i .                 |   |                      |
| My Information              | Previous Complaints        |                     |   |                      |
| My Submissions              | <b>Q</b> Search Complaints | SEARCH              | 4 | ₹- 2                 |
| My Commission History       | + FILE NEW COMPLAINT       |                     |   |                      |
| Notary Self Service         |                            | Shahara -           |   |                      |
| Apply or Renew Commission   | NCF ID 24-0160             | Pending 2304 Part 2 |   | 🕤 Withdraw Complaint |
| Apply for Online Commission | 24-0161                    | Pending Review      |   | S Withdraw Complaint |
| Manage Commission           |                            |                     |   |                      |
| Complaints                  |                            |                     |   |                      |
| Manage Complaints           |                            |                     |   |                      |
| Pending Complaints          |                            |                     |   |                      |
| Revocation                  |                            |                     |   |                      |
| Manage Revocations          |                            |                     |   |                      |
| Information Requests        |                            |                     |   |                      |
| Request Information         |                            |                     |   |                      |
| Make Payment                |                            |                     |   |                      |
|                             |                            |                     |   |                      |

If you have filed previous complaints, they will be listed on this page with their status. You can

| use the Search   | <b>Q</b> Search Notaries | SEARCH | or Eiltor | ₹- | ontions on the screen to |
|------------------|--------------------------|--------|-----------|----|--------------------------|
| use the search   |                          |        | or Filter |    | options on the screen to |
| locate a previou | isly filed complaint.    |        |           |    |                          |

4. Carefully read the 5 statements on the screen and **enter your initials** next to each statement and click **Next.** 

| $\star$                           |            | Notary - KS                                                                                                    |
|-----------------------------------|------------|----------------------------------------------------------------------------------------------------|
| Notary > Complaints<br>File a Con | nplaint    |                                                                                                    |
| Statements                        | Statements |                                                                                                    |
| Notary Public Information         | Initial    | I understand the Office of the Secretary of State (Office) does not represent me and cannot seek restitution for any monetary damages, determine the validity of a document in question, or press civil or criminal charges. |
| Complainant Information           | Initial    | I understand that the Office can only impart disciplinary action regarding a notary's commission in the form of an educational action,<br>suspension, or a revocation.                                                       |
| Witness to the Notarization       | Initial    | I understand that an investigation can take 3-6 months to complete, and that the time frame for completion depends on the<br>responsiveness of the parties involved in the investigation.                                    |
| Allegation Information            | Initial    | I understand that the Office is unable to consider handwriting analysis as evidence for the complaint.                                                                                                    |
| Notarized Form                    | iniuai     | complaint.                                                                                                    |
|                                   |            |                                                                                                    |
| CANCEL                            |            | NEXT                                                                                                    |

5. On the **Notary Public Information** page, enter the required fields marked with an (\*), and click **Next.** 

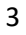

Notary > Complaints File a Complaint

 $\star$ 

| 1                                                            | Nature Ballis Information                                                                                                    |                                                                                                    |                                                                                      |                                                                                                    |
|--------------------------------------------------------------|----------------------------------------------------------------------------------------------------|----------------------------------------------------------------------------------------------------|--------------------------------------------------------------------------------------|----------------------------------------------------------------------------------------------------|
| Statements Notary Public Information Complainant Information | Notary Public Information<br>You are submitting a complaint to the Office of the Secretary of S<br>merits of the complaint and begin an investigation. If your comple<br>you will be provided a form to provide the details of your allegati<br>Sren 1: Provide the persessary contrart information for the potence | tate (Office) against a commissioned notary public. You will need<br>aint is specific to a notarized document, you must upload a copy o<br>n(s), You must get this form notarized and upload it to this porta<br>complainant and any witnesses | to properly complete step<br>of the document to this po<br>I to formally submit your | as 1-4 in order for the Office to review the<br>ortal. To complete this complaint process,<br>complaint. |
| Witness to the Notarization                                  | Step 2: Select the appropriate allegations that relate to your com<br>Identifying Information                                                                                                    | olaint, or select "Other"                                                                                                    |                                                                                      |                                                                                                    |
| U U                                                          | Notary ID                                                                                                    | Name *                                                                                                    | Commission Expiration                                                                | on Date                                                                                                  |
| Notarized Form                                               |                                                                                                    |                                                                                                    | mm/dd/yyyy 🛱                                                                         | Ê.                                                                                                    |
|                                                              | Address Street City Employer/Business Address Street                                                                                                    | State<br>Select State                                                                                                    | Zip                                                                                  | Suite or Apt                                                                                             |
|                                                              |                                                                                                    | 6                                                                                                    |                                                                                      |                                                                                                    |
|                                                              | city                                                                                                    | State                                                                                                    | Ζιр                                                                                  |                                                                                                    |
|                                                              |                                                                                                    | Select State                                                                                                    | •                                                                                    |                                                                                                    |
| CANCEL BACK                                                  |                                                                                                    |                                                                                                    |                                                                                      | NEXT                                                                                                    |

6. On the **Complainant Information** page, enter the required fields marked with an (\*), and click **Next.** 

| *                                                                             |                                                                                                    |                                                                                                    |                                                                                              | Notary <del>-</del>             | К    |
|-------------------------------------------------------------------------------|----------------------------------------------------------------------------------------------------|----------------------------------------------------------------------------------------------------|----------------------------------------------------------------------------------------------|---------------------------------|------|
| File a Cor                                                                    | mplaint                                                                                                    |                                                                                                    |                                                                                              |                                 |      |
| Statements                                                                    | Complainant Information                                                                                                    |                                                                                                    |                                                                                              |                                 |      |
| Notary Public Information Complainant Information Witness to the Notarization | You are submitting a complaint to the Office of the Secretary of State (Office) against a commissioned notary public. You<br>investigation. If your complaint is specific an ontarized document, you must upbade a copy of the document to this por<br>get this form notarized and upbade it to this portal to formily slumit your complaint.<br>Step 1: Provide the necessary contact information for the notary, complaint, and any witnesses<br>Step 2: Select the appropriate allegations that relate to your complaint, or select "Other"<br>Contact. Information | u will need to properly complete steps 1-4 in order for the Offi<br>Tal. To complete this complaint process, you will be provided a | ice to review the merits of the complaint ar<br>a form to provide the details of your allega | nd begin an<br>tion(s). You mus | st   |
| Allegation Information                                                        | Name *                                                                                                    | Phone *                                                                                                    |                                                                                              |                                 |      |
| Notarized Form                                                                | Kim Steg                                                                                                    |                                                                                                    |                                                                                              |                                 |      |
|                                                                               | Email 🚱 *                                                                                                    | Confirm Email                                                                                                    |                                                                                              |                                 |      |
|                                                                               |                                                                                                    |                                                                                                    |                                                                                              |                                 |      |
|                                                                               | Address                                                                                                    |                                                                                                    |                                                                                              |                                 |      |
|                                                                               | Street                                                                                                    |                                                                                                    | Suite or Apt                                                                                 |                                 |      |
|                                                                               |                                                                                                    |                                                                                                    |                                                                                              |                                 |      |
|                                                                               | City                                                                                                    | State                                                                                                    | Zip                                                                                          |                                 |      |
|                                                                               |                                                                                                    | Select State                                                                                                    |                                                                                              |                                 |      |
|                                                                               |                                                                                                    |                                                                                                    |                                                                                              |                                 |      |
|                                                                               |                                                                                                    |                                                                                                    |                                                                                              | _                               |      |
| CANCEL BACK                                                                   |                                                                                                    |                                                                                                    |                                                                                              | N                               | 4EXT |

7. If it applies, enter any Witness(es) to the notarization and click Next.

Notary -

| ٢                           |                                                                                                    |                                          |          | Notary <del>-</del> |  |  |  |  |
|-----------------------------|----------------------------------------------------------------------------------------------------|------------------------------------------|----------|---------------------|--|--|--|--|
| Statements                  | Witnesses to the Notarization or Signing                                                                                                    |                                          |          |                     |  |  |  |  |
| Notary Public Information   | You are submitting a complaint to the Office of the Secretary of State (Office) against a commissioned notary public. You will need to properly complete steps 1-4 in order for the Office to review the ments of the complaint and begin an investigation. If your complaint is<br>specific to a notarized document, you must upload a copy of the document to this portal. To complete this complaint process, you will be provided a form to provide the details of your allegation(s). You must get this form notarized and upload it to this portal. To complete this complaint process, you will be provided a form to provide the details of your allegation(s). You must get this form notarized and upload it to this portal to formally<br>upmit your complaint. |                                          |          |                     |  |  |  |  |
| Complainant Information     | summi your complaint.                                                                                                    |                                          |          |                     |  |  |  |  |
| Witness to the Notarization | Step 1: Provide the necessary contact information for the hotary, complain<br>Step 2: Select the appropriate allegations that relate to your complaint, or s                                                                                                    | ant, and any witnesses<br>select "Other" |          |                     |  |  |  |  |
| Allegation Information      | Contact Information - Witness 1                                                                                                    | Phone                                    |          |                     |  |  |  |  |
| Notarized Form              |                                                                                                    |                                          |          |                     |  |  |  |  |
|                             | Email 😧                                                                                                    | Confirm Email                            |          |                     |  |  |  |  |
|                             |                                                                                                    |                                          |          |                     |  |  |  |  |
|                             | Address - Witness 1                                                                                                    |                                          |          |                     |  |  |  |  |
|                             | Street                                                                                                    |                                          | Suite or | Apt                 |  |  |  |  |
| c                           |                                                                                                    |                                          |          |                     |  |  |  |  |
|                             | City                                                                                                    | State                                    | Zip      |                     |  |  |  |  |
|                             |                                                                                                    | >DEL 3/0/C                               | •        |                     |  |  |  |  |
|                             | Contact Information - Witness 2                                                                                                    |                                          |          |                     |  |  |  |  |
|                             | Name                                                                                                    | Phone                                    |          |                     |  |  |  |  |
|                             |                                                                                                    |                                          |          |                     |  |  |  |  |
|                             | Email 🚱                                                                                                    | Confirm Email                            |          |                     |  |  |  |  |
|                             | Address - Witness 2                                                                                                    |                                          |          |                     |  |  |  |  |
|                             | Street                                                                                                    |                                          | Suite or | Apt                 |  |  |  |  |
|                             |                                                                                                    |                                          |          |                     |  |  |  |  |
|                             | City                                                                                                    | State                                    | Zip      |                     |  |  |  |  |
|                             |                                                                                                    | Select State                             | •        |                     |  |  |  |  |
|                             |                                                                                                    |                                          |          |                     |  |  |  |  |
|                             |                                                                                                    |                                          |          |                     |  |  |  |  |
| NCEL BACK                   |                                                                                                    |                                          |          |                     |  |  |  |  |

### **Provide Allegation Information**

- 8. On the Allegation Information page:
  - Click the calendar logo and select the date of the incident for Date of Alleged Improper Act(s).
  - Under Allegations, select all boxes applicable to the complaint.
  - If the complaint <u>does not</u> involve a signed notarization, click the checkbox under **Documents**, and click **Next**.
  - If the complaint <u>does</u> involve a signed notarization, upload a copy of the Notarized and Supporting documents by clicking Upload and locating the file on your computer, or drag/drop the file to the space provided.

Click Next to continue.

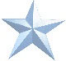

| *                                                                                                    |                                                                                                    |                                                                                                    | Notary 🗸 🤘                                                                                                    |
|----------------------------------------------------------------------------------------------------|----------------------------------------------------------------------------------------------------|----------------------------------------------------------------------------------------------------|----------------------------------------------------------------------------------------------------|
| Statements<br>Notary Public Information<br>Complainant Information<br>Witness to the Notarization<br>Allegation Information<br>Notarized Form | Allegation Information You are submitting a complaint to the Office of the Secretary of the merits of the complaint and begin an investigation. If your process, you will be provided a form to provide the details of you step 1: Provide the necessary contact information for the notary step 2: Select the appropriate allegations that relate to your cor Date of Alleged Improper Act(s)* mm/dd/yyyy  Allegation(s)* I have personal knowledge that the notary executed a notari I did not appear before the notary for the notarization. I did not appear before the notary for the notarization. I did not personally sign the notarized document. The notary public failed to complete a notarial certificate. The notary failed to identify me when performing a notarizat The notary is advertising as a "notario" or "notario publico". I was overcharged for a notarial act. I requested copies of a notary's record book directly from the I requested copies of a notary record book, but they respond Other Documents This complaint does not involve a signed notarization. | tate (Office) against a commissioned notary public. You<br>mplaint is specific to a notarized document, you must up<br>allegation(s). You must get this form notarized and upl<br>complainant, and any witnesses<br>solaint, or select "Other"<br>certificate that included a false statement.<br>n.<br>hotary and my request was NOT responded to.<br>d they no longer had their record book. | will need to properly complete steps 1-4 in order for the Office to review<br>oload a copy of the document to this portal. To complete this complaint<br>load it to this portal to formally submit your complaint. |
|                                                                                                    | Notarized Document(s) *                                                                                                    | Supporting Docume                                                                                                    | ent(s)                                                                                                    |
|                                                                                                    | UPLOAD C Drop files here                                                                                                    |                                                                                                    | files here                                                                                                    |
| CANCEL BACK                                                                                                    |                                                                                                    |                                                                                                    | NEXT                                                                                                    |

- To save what you have input so far and finish it later, click the **Save** button to save your progress.
- To pick up where you left off, find your complaint under the Manage Complaints menu on your account dashboard.

| $\star$                     |                            |                     | Notary - KS          |
|-----------------------------|----------------------------|---------------------|----------------------|
| Commission                  | Manage Complai             | nts                 |                      |
| My Information              | Previous Complaints        |                     |                      |
| My Submissions              | <b>Q</b> Search Complaints | SEARCH              | <b>▼</b> - <i>2</i>  |
| My Commission History       | + FILE NEW COMPLAINT       |                     |                      |
| Notary Self Service         | NCF ID                     | Status              |                      |
| Apply or Renew Commission   | 24-0160                    | Pending 2304 Part 2 | S Withdraw Complaint |
| Apply for Online Commission | 24-0161                    | Pending Review      | 🖒 Withdraw Complaint |
| Manage Commission           |                            |                     |                      |
| Complaints                  |                            |                     |                      |
| Manage Complaints           |                            |                     |                      |
| Pending Complaints          |                            |                     |                      |
| Revocation                  |                            |                     |                      |
| Manage Revocations          |                            |                     |                      |
| Information Requests        |                            |                     |                      |
| Request Information         |                            |                     |                      |
| Make Payment                |                            |                     |                      |

- Click on the **NCF ID** to view the complaint details.
- Click the **Continue Complaint** button in the upper right corner.

| *                        |                     |                               |                       | Notary + 📧                            |
|--------------------------|---------------------|-------------------------------|-----------------------|---------------------------------------|
| NCF 24-016               | 0                   |                               |                       | CONTINUE COMPLAINT WITHDRAW COMPLAINT |
| Summary Progress         | Documents           |                               |                       |                                       |
| Status                   | Pending 2304 Part 2 | Submission Date               | -                     |                                       |
| Substatus                |                     | Opened Date                   | -                     |                                       |
| Investigator             |                     | Deadline                      | -                     |                                       |
|                          |                     | Notarized Document<br>Type(s) | -                     |                                       |
|                          |                     | Created By                    | Kim Steg              |                                       |
|                          |                     | Created On                    | 11/4/2024 7:38 AM CST |                                       |
| Notary Inform            | ation               |                               |                       |                                       |
| Notary ID                | 918                 | Legal                         | No                    |                                       |
| Name                     | ernest1 Test        | Representation                |                       |                                       |
| Commission<br>Expiration | 10/1/2024           |                               |                       |                                       |
| Previously               | No                  |                               |                       |                                       |

### **Submit Notarized Form of Allegation Details**

9. On the **Notarized Form** page, click the **"download the following form"** hyperlink at the top of the page to download the required form. The form must be printed, signed, and notarized. Once completed, you'll need the form to finish submitting your complaint.

Click **Upload** and select the notarized form from your computer or drag/drop the form into the space provided.

| *                                 | Notary +                                                                                                    | ks |
|-----------------------------------|----------------------------------------------------------------------------------------------------|----|
| Notary > Complaints<br>File a Cor | nplaint                                                                                                    |    |
| Statements                        | Notarized Form                                                                                                    |    |
| Notary Public Information         | Step 3: Please download the following form to input the details regarding the allegations against the notary at issue. Once completed, you will need to print the form and get it properly notarized or to stand and select "Submit". |    |
| Complainant Information           |                                                                                                    |    |
| Witness to the Notarization       | Once the notarized form is uploaded, the Office will review all information provided and inform you of its next steps. Notarized Form *                                                                                               |    |
| Allegation Information            | UPLOAD 🖳 Drop file here                                                                                                    |    |
| Notarized Form                    |                                                                                                    |    |
| CANCEL BACK                       | SUBMIT                                                                                                    |    |

10. Click **Submit.** Your complaint has been submitted to our office. You should receive an email from us confirming your submission.

### **Check Status or Withdraw a Complaint**

You can check the status of your complaint by logging into the SOS Portal and clicking **Manage Complaints** from the notary menu. Your submitted complaints will be shown on the page with their status.

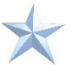

| *                           |                            |                     | Notary + 🤘           |
|-----------------------------|----------------------------|---------------------|----------------------|
|                             |                            |                     |                      |
| Welcome,<br>Kim Steg        |                            |                     |                      |
| Commission                  | Manage Complaints          |                     |                      |
| My Information              | Previous Complaints        |                     |                      |
| My Submissions              | <b>Q</b> Search Complaints | SEARCH              | τ- Θ                 |
| My Commission History       | + FILE NEW COMPLAINT       |                     |                      |
| Notary Self Service         | NCEID                      | Chabur              |                      |
| Apply or Renew Commission   | 24-0160                    | Pending 2304 Part 2 | S Withdraw Complaint |
| Apply for Online Commission | 24-0161                    | Pending Review      | S Withdraw Complaint |
| Manage Commission           |                            |                     |                      |
| Complaints                  |                            |                     |                      |
| Manage Complaints           |                            |                     |                      |
| Pending Complaints          |                            |                     |                      |
| Revocation                  |                            |                     |                      |
| Manage Revocations          |                            |                     |                      |
| Information Requests        |                            |                     |                      |
| Request Information         |                            |                     |                      |
| Make Payment                |                            |                     |                      |
|                             |                            |                     |                      |

1. You can use the Search screen to locate a previously filed complaint.

**Q** Search Notaries

2. If you wish to withdraw a submitted complaint, click the **Withdraw Complaint** button next to the right of the listed complaint.

SEARCH

or Filter options on the

3. Enter a comment in the box explaining why you want to withdraw and click **Yes** to confirm you want to withdraw the complaint.

| Are you sure you want to withdraw? This action cannot be undone. |     |  |  |
|------------------------------------------------------------------|-----|--|--|
|                                                                  |     |  |  |
|                                                                  | 11. |  |  |
|                                                                  |     |  |  |
|                                                                  |     |  |  |
|                                                                  |     |  |  |
|                                                                  |     |  |  |
|                                                                  |     |  |  |
|                                                                  |     |  |  |
| ΝΟ                                                               | YES |  |  |